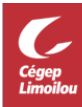

## Installer Microsoft Teams (Mobile, Mac, Linux)

Voici comment installer Teams sur vos appareils depuis le site de Microsoft.

- 1. Aller à : <u>https://teams.microsoft.com/downloads</u>
- 2. Choisir « Autres options » pour accéder au type de téléchargement désiré

| Rien de mieux que de disposer de Teams sur votre bureau. |                |          |
|----------------------------------------------------------|----------------|----------|
|                                                          |                |          |
|                                                          | Autres options | <b>—</b> |

3. Choisir la version désirée

| Bureau              | Mobile  |
|---------------------|---------|
| Windows 64 bits     | ios     |
| Windows 32 bits     | Android |
| 🗯 Mac               |         |
| 🖧 Linux DEB 64 bits |         |
| 👃 Linux RPM 64 bits |         |

## **Comment utiliser Teams**

Consultez ces courtes capsules vous expliquant les divers outils et fonctionnalités de Teams.

Formation vidéo Microsoft Teams